PREDIKANTE | KURSUSGANGERS

## HANDLEIDING

VIR DIE NG KERK-DATASTELSEL

PREDIKANTE | KURSUSGANGERS HANDLEIDING VIR NG KERK DATASTELSEL

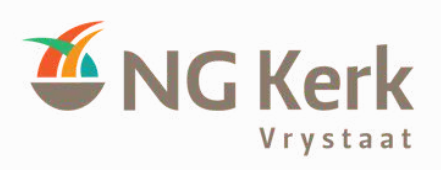

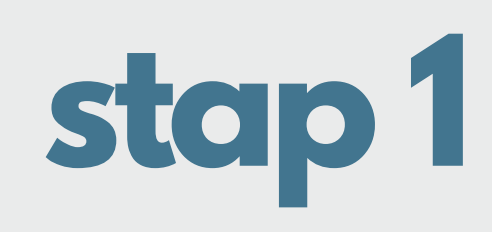

Om die **eerste keer toegang** tot jou profiel te kry, gaan na <u>https://ngkerkdata.co.za/profiel</u> of <u>https://ngkerkdata.co.za/punte</u>:

Hierdie skerm sal dan verskyn:

| 4 | <ul> <li>         → C         <ul> <li>ngkerkdata.co.za/en/ngka/profiel/</li> </ul> </li> </ul>                                                    |
|---|----------------------------------------------------------------------------------------------------|
|   | Predikante databasis                                                                                                    |
|   | Jou profiel                                                                                                    |
|   | Profiel besonderhede                                                                                                    |
|   | Om toegang te kry tot jou profiel het ons jou e-pos nodig.<br>Jy sal dan 'n epos ontvang met 'n unieke skakel wat jou toegang gee tot jou profiel. |
|   | Email:<br>Stuur skakel                                                                                                    |
|   |                                                                                                    |

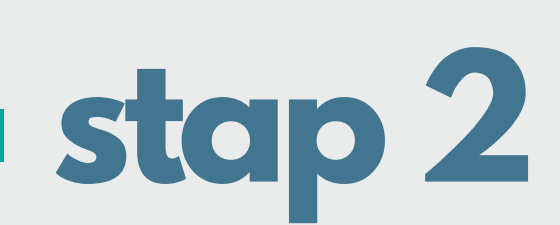

Predikant tik sy of haar e-posadres in en klik op Stuur skakel.

Die volgende sal dan verskyn:

Profiel besonderhede

Dankie, jou skakel sal gestuur word na jou e-pos address.

As gevolg van die groot migrasie, mag die stelsel dalk nog nie 'n predikant se nuutste e-posadres hê nie. In dié geval, kontak jou kursusadministrateur of die ABR om te help.

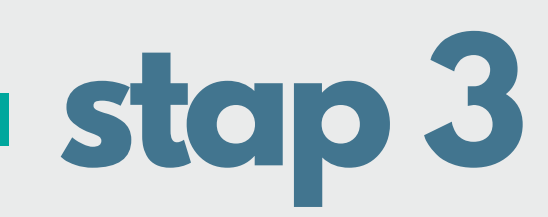

Die predikant kry nou per e-pos 'n permanente skakel/"link"/URL wat altyd na sy of haar profiel gaan. Stoor/"save"/"bookmark" dit byvoorbeeld as VBOpunte.

Die e-pos lyk so:

to jgleroux 🔻

Jou unieke skakel vir jou profiel: https://ngkerkdata.co.za/d/en/ngka/profiel/2

stap 4

Wanneer jy in die toekoms op jou profiel wil ingaan, klik net weer op die skakel.

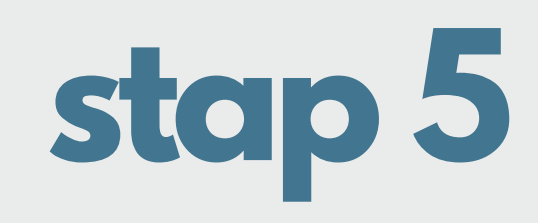

Op die profielblad is daar 'n teksveld waar 'n kursuskode ingevul kan word om punte aan te meld indien die predikant die kode kry om dit self te laai.

Anders sal die administrateur dit laai:

| Kursusse                                                                                            |            |          |
|----------------------------------------------------------------------------------------------------|------------|----------|
| Voeg kursus by:                                                                                     | Registreer |          |
| Beskrywing                                                                                          |            | Krediete |
| Communitas, Missionaliteit as entrepreneurskap, Nico de Klerk, 30 Januarie - 1 Februarie 2018       |            |          |
| Communitas, Winterskool, Tema: Met die oog op n tyd soos hierdie - hoor die evangelie, die hoop vir |            |          |

## navrae

Vir enige navrae, kontak:

Annari du Plessis by **bevoegdheid@ngkerk.org.za** (ABR)

Rika van Rensburg by excelsus@up.ac.za (Sinodes Hoëveld, Goudland, Oostelike en Noordelike)

PREDIKANTE | KURSUSGANGERS HANDLEIDING VIR NG KERK DATASTELSEL